# システム設定をする

システム設定画面を表示する・・・・・136
 画面の明るさを調整する・・・・・137
 キー操作音の設定をする・・・・・138
 ステアリングスイッチの設定をする・・・・・139
 お買い上げ時の状態に戻す(初期化)・・・・・140
 出荷状態に戻す/
 センサー学習値の初期化について・・・・・140
 バージョン情報を見る・・・・・141
 バージョンアップキットで地図を更新する・・・・・141
 セキュリティコードについて・・・・・142
 セキュリティコードを設定する・・・・・142
 セキュリティコードを設定する・・・・・・142

システム 設定

### システム設定画面を表示する

#### MENU → 設定 → 次へ > → システム設定 をタッチする。

:システム設定画面が表示されます。

※ AUDIO 選択画面で システム設定 をタッチして表示することもできます。 LP P.116

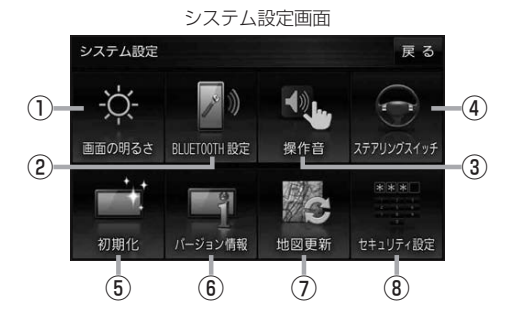

- ② BLUETOOTH設定 ボタン
  BLUETOOTH対応機器の登録やハンズフリー
  通話の設定などを行います。
  ② P.107
- ③ 操作音 ボタン ボタンをタッチしたときなどのキー操作音を 設定します。 ア.138
- ④ ステアリングスイッチ ボタン

ステアリングスイッチに本機の機能を割り当てます。 [ P.139

- ⑤ 初期化 ボタン お買い上げ時の状態に戻す、またはセンサー 学習値の初期化を行います。 [P P.140]
- ⑦ 地図更新 ボタン 地図更新時に使用します。 通常は、この操作は必要ありません。 ※誤ってタッチし、バージョンアップ画面が表示 された場合は、ACCをOFFにし、10秒過ぎ てからONにして、再度本機の電源を入れてく

バージョン情報を表示します。 P.141

⑥ バージョン情報 ボタン

ださい。

⑧ セキュリティ設定 ボタン
 セキュリティコードを設定します。
 ビア P.142

### 画面の明るさを調整する

画面の明るさを調整することができます。

- 1 システム設定画面で画面の明るさをタッチする。
  - 🕑 P.136

: 画面の明るさ設定画面が表示されます。

2 ナビモード/その他のモードそれぞれの / + をタッチして画面の明るさを 調整する。

最高輝度…車のスモールランプがOFFのときの明るさ。

最低輝度…車のスモールランプがONのときの明るさ。

※最高輝度は最低輝度の値より-側へ、最低輝度は最高輝度の値より+側へは設定できません。 ※お買い上げ時はそれぞれ最高輝度31、最低輝度5に設定されています。

お知らせ
 ・設定できるモードについては下記のとおりです。
 ・ナビモード:地図画面や各メニュー画面、システム設定画面、AUDIO選択画面
 ・その他のモード:各AUDIOモード画面
 ・リヤビューカメラの画面の明るさ調整については「27 P.158をご覧ください。

システム をす

### キー操作音の設定をする

ボタンをタッチしたときなどのキー操作音(ピッ)を鳴らす/鳴らさないを設定することができます。

1 システム設定画面で 操作音 をタッチする。

🕑 P.136

:操作音設定画面が表示されます。

#### 2 キー操作音(する / しない)を選択し、タッチする。

| ボタン  | 内容            |
|------|---------------|
| する 🌣 | キー操作音を鳴らします。  |
| しない  | キー操作音を鳴らしません。 |

☆はお買い上げ時の設定です。

お知らせ)キー操作音は音量を変更することができません。

### ステアリングスイッチの設定をする

純正ステアリングスイッチを装備している車の場合、ステアリングスイッチに本機の機能を割り当てて、 操作することができます。 システム設定画面でステアリングスイッチをタッチする。 ン ステム 設 厚 P.136 : ステアリングスイッチ設定画面が表示されます。 2 割り当てる機能を選び、タッチする。 割り当て可能な機能対応するボタン 割り当て可能な機能 対応するボタン VOL UP +/+MUTE MUTE オーディオの音声を一時的に消音 VOL DOWN ※再度タッチすると、消音を解除します。 TRACK UP  $\mathbb{M}/\mathbb{M}$ SOURCE オーディオの種類を切り換え\* TRACK DOWN FM/AM→CD→BLUETOOTH Audio→TV 電話に出る 1 電話を切る \*印…再生するメディアや機器がない場合は、スキップされます。 3 車のステアリングスイッチで、機能を割り当てたいスイッチを長押しする。 :スイッチに機能が割り当てられます。 設定解除 ⇒ はい をタッチすると、割り当てが解除されます。 お知らせ 車種やグレードによっては操作可能な機能が異なる場合があります。 詳しくは下記サイトをご覧ください。 https://panasonic.jp/navi/ 1つのスイッチに複数の機能を割り当てることはできません。 ステアリングスイッチ設定画面を表示中は、ステアリングスイッチで本機の操作はできません。

# お買い上げ時の状態に戻す(初期化)

#### 本機で設定した内容や登録した情報を初期化してお買い上げ時の状態に戻したり、センサー学習値の みを初期化することができます。

お願い●本機を他人に譲り渡したり処分などされる場合はプライバシー保護のため、お客様の責任において本機の情報を消去してください。

#### 出荷状態に戻す/センサー学習値の初期化について

1 システム設定画面で初期化をタッチする。

P.136

: 初期化画面が表示されます。

初期化する項目(出荷状態に戻す(全て) センサー学習値を初期化する)を選択し、タッチする。

- : メッセージが表示されるので、 はい → はい をタッチ してください。
- ※セキュリティコードを設定している場合は、セキュリ ティコード入力画面が表示されます。セキュリティ コードを入力し、決定をタッチしてください。

※初期化が完了すると、本機は自動的に再起動します。

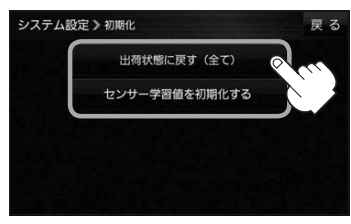

| ボタン           | 内                                   | 容                  |  |  |  |
|---------------|-------------------------------------|--------------------|--|--|--|
| 出荷状態に戻す(全て)   | 本機で設定した内容と下記の情報を初期                  | 化し、お買い上げ時の状態に戻します。 |  |  |  |
|               | ・地図表示(方位)、スケール                      | ・登録ルート             |  |  |  |
|               | ・情報のメニュー画面の各設定                      | ・eco ドライブの評価履歴/    |  |  |  |
|               | ・設定のメニュー画面の各設定                      | 評価の連続回数カウント        |  |  |  |
|               | ・AUDIOモードの各設定                       | ・走行軌跡の保存データ        |  |  |  |
|               | ・システム設定画面の各設定                       | ・BLUETOOTHの機器登録情報  |  |  |  |
|               | ·目的地履歴                              | ・リヤビューカメラの各設定      |  |  |  |
|               | ·自宅/登録地点                            | ・センサー学習値(学習レベル)    |  |  |  |
| センサー学習値を初期化する | センサー学習値(学習レベル)のみを初期化します。            |                    |  |  |  |
|               | ※別の車に本機を載せかえたとき、またはタイヤを交換/ローテーションした |                    |  |  |  |
|               | ときに、センサー学習値を初期化(リセット)してください。        |                    |  |  |  |

お知らせ 初期化できなかった場合、画面にメッセージが表示されます。メッセージに従って、ACCをOFFにし、 10秒過ぎてからONにして、再度初期化を実行してください。

<sup>●</sup> 初期化中は他の操作をしたり ACC を OFF にしないでください。 他の操作をすると故障の原因になります。

# バージョン情報を見る

現在のプログラム/地図ソフト/まっぷるコード(MGコード)のバージョンや、地図更新ID、ナビID を見ることができます。

1 システム設定画面で バージョン情報 をタッチする。

🕑 P.136

:バージョン情報画面が表示されます。

**お知らせ** 地図更新用SDの作成 / アフリケーションバージョンアップ は地図更新 / アプリケーションバージョンアップを行う ときに使用します。通常は、この操作は必要ありません。

| システム設定 》パージョン情報           |                  |           |     | 戻る      |
|---------------------------|------------------|-----------|-----|---------|
| アプリケーションパージョン             | XXXXX            | xxxxxx    | {   |         |
| 地図データパージョン                |                  | 20XX-XX   | 更新  | 20XX-X) |
| まっぷるコードパージョン              | MCJMXX. XXXX     |           |     |         |
| 地図更新ID: XXXXXXXXXXXXXXXXX | ナビーロ             | D: XXXXXX | XXX |         |
| 地図更新用SDの作成                | アプリケーションパージョンアップ |           |     |         |

(四)パージョンはまれ両声

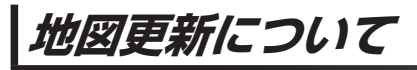

本機では下記の方法で地図更新を行うことができます。

### 「バージョンアップキットで地図を更新する

別売のバージョンアップキットに付属のSDメモリーカードを本機に挿入して地図更新を行います。 発売時期、販売方法については、決定次第下記サイトにてご案内します。 https://panasonic.jp/navi/

# セキュリティコードについて

万一盗難にあった場合でも、セキュリティコードを設定していれば、盗難後の使用や個人情報の漏洩 を防ぐことができます。設定したセキュリティコードは忘れないようご注意ください。

●セキュリティコードを忘れた場合 セキュリティコードを忘れた場合は有償による解除となります。本機、本機を購入されたご本人と 確認できる書類(運転免許証、保険証など)、保証書をお近くの「サービスご相談窓口」までお持ち ください)。

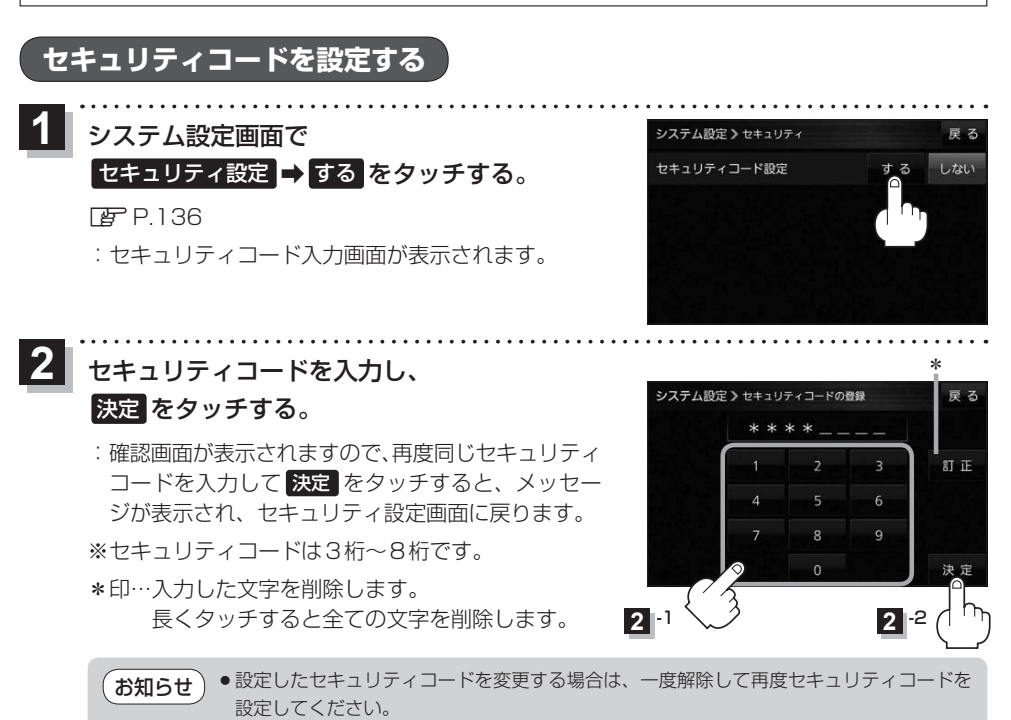

●セキュリティコードを設定すると、バッテリー(+B)を外し再度接続してACCをONにしたとき、お買い上げ時の状態に戻すとき、リセットボタンを押したときなどに、セキュリティコード入力画面が表示されます。

#### セキュリティコードを解除する

● システム設定画面で セキュリティ設定 ⇒ しない をタッチする。

🕼 P.136

: セキュリティコード入力画面が表示されます。

現在のセキュリティコードを入力し、決定をタッチする。

:メッセージが表示され、セキュリティ設定画面に戻ります。